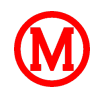

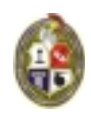

## RECTANGLE / FILLET / CHAMFER

**Exemplo Didático 4**: Criar o desenho indicado abaixo [medidas em milímetros].

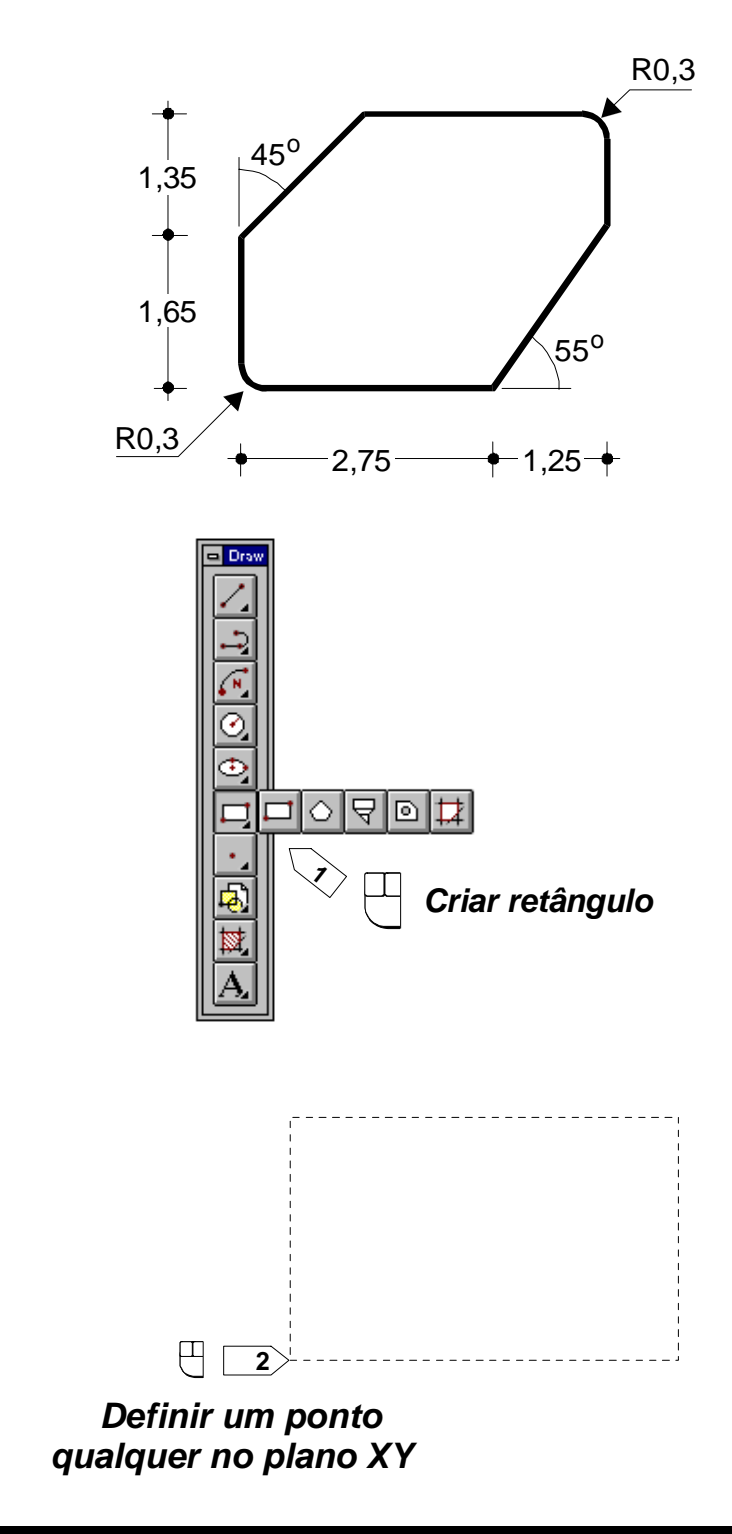

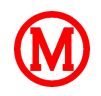

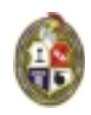

3) 📱 @4,3 🔤 Especificar o ponto diagonalmente oposto no sistema relativo (origem em 2)

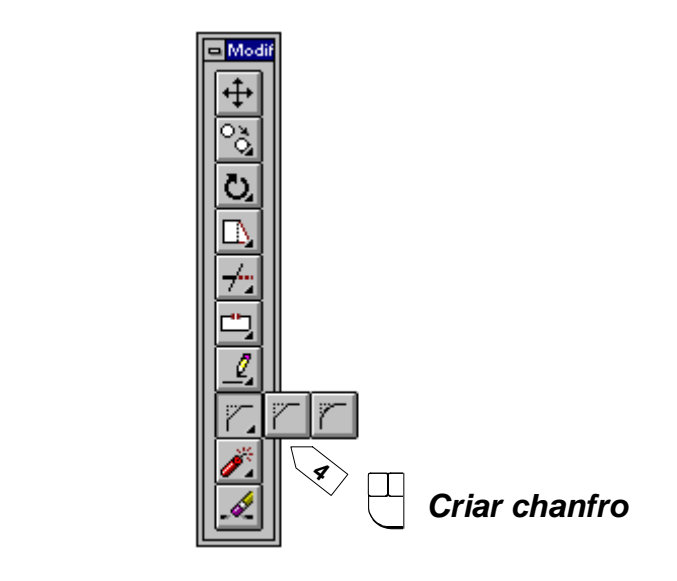

**5 ≝** a **⊨** Opção <u>a</u>ngle do comando CHAMFER

- 6 📱 1,25 🔤 Ajustar o parâmetro d
- 🔼 🔁 📅 🖅 🔁 🔁 🔁 🔁 🔁 🔁 🔁 🔁 🔁

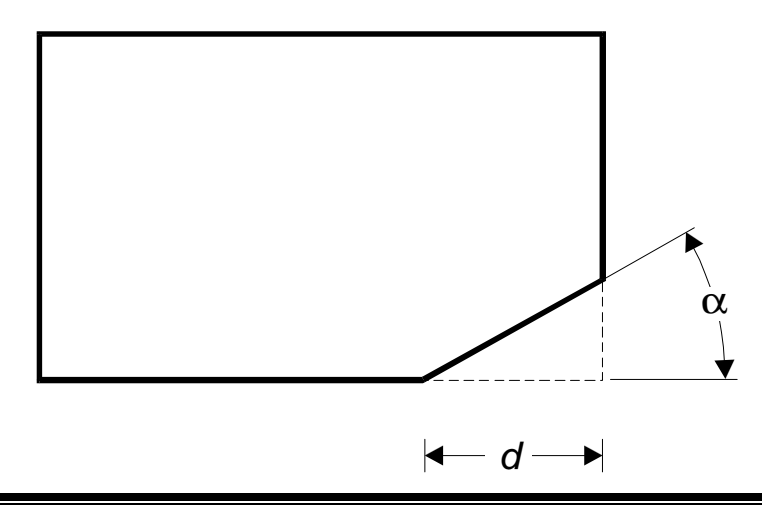

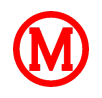

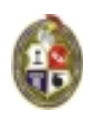

- 8 📴 Emer Criar chanfro (último comando)
- ou 🖰 Criar chanfro (último comando) ou repetir o passo 4

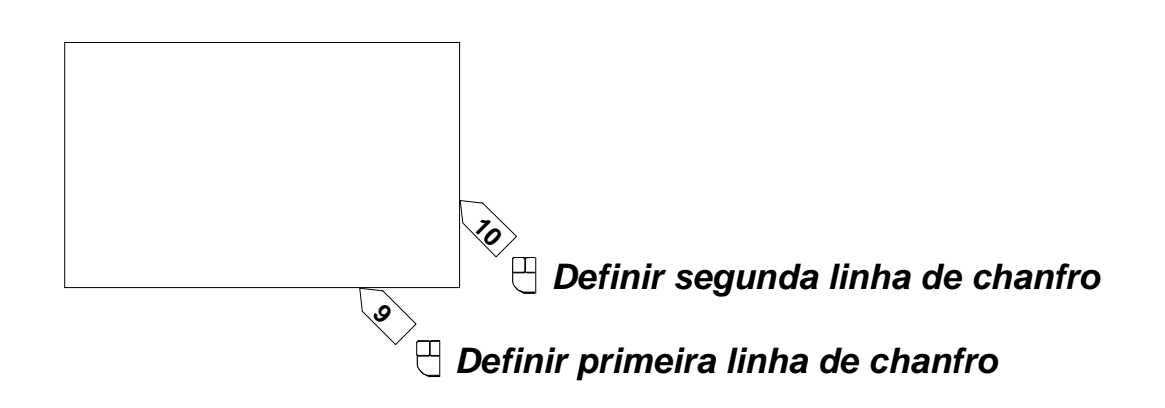

(obs: A primeira linha especificada está associada a distância d)

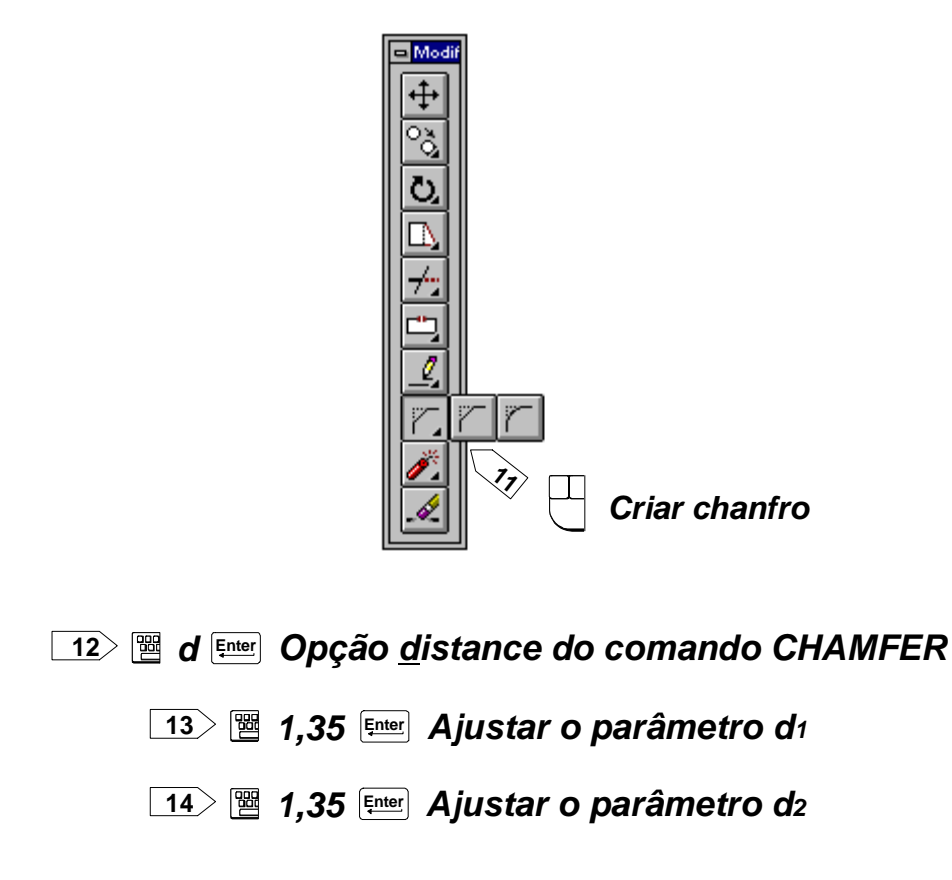

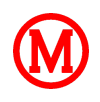

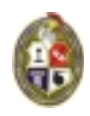

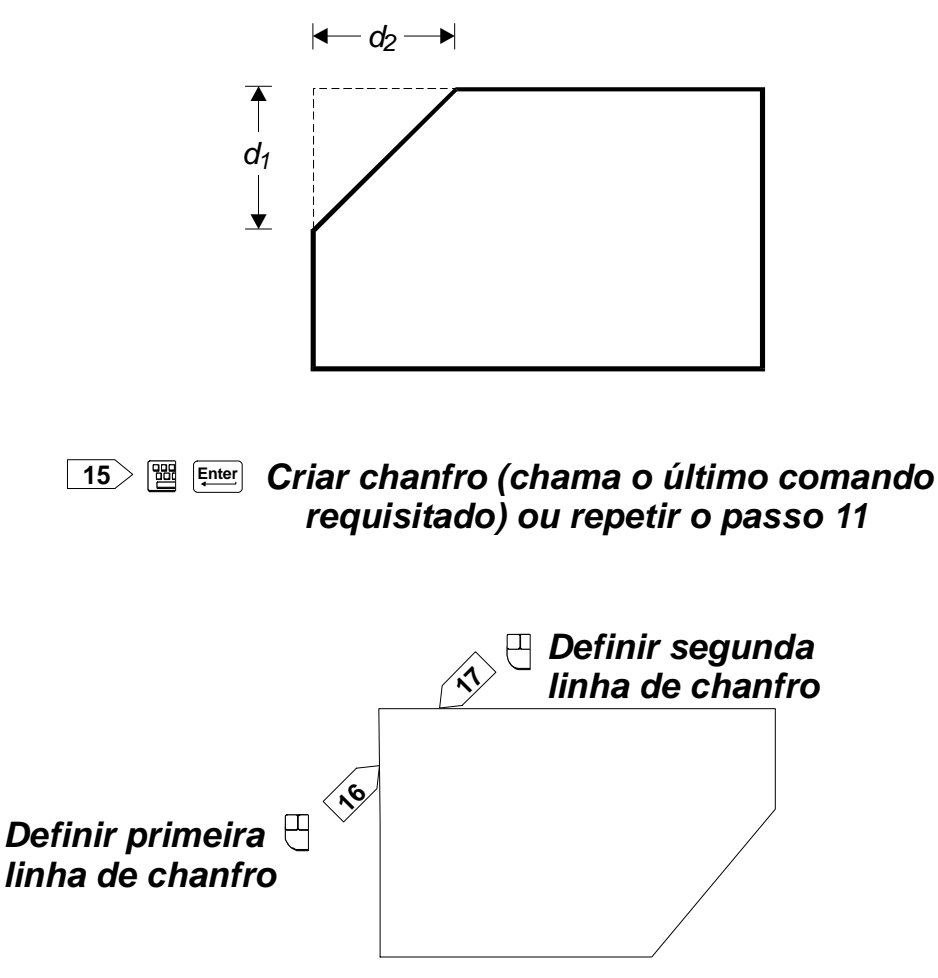

(obs: A primeira linha especificada está associada a distância d1)

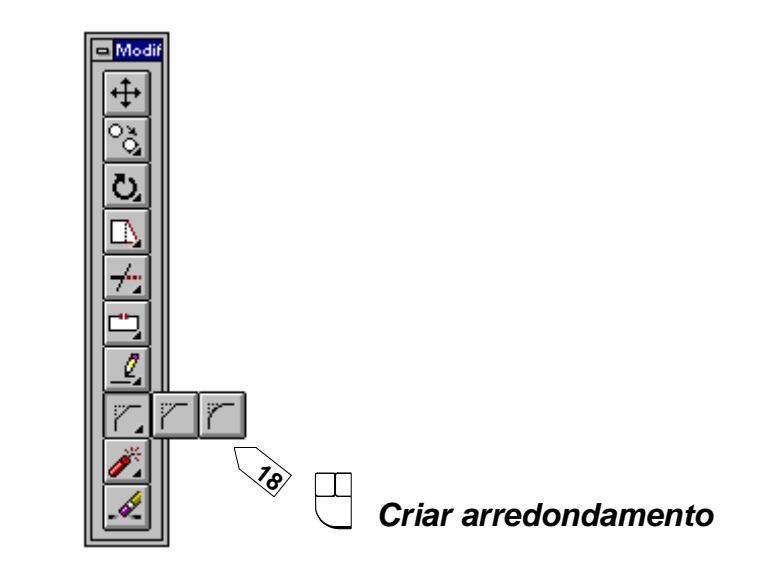

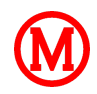

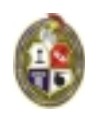

- 19) 📴 r 🖽 Opção <u>r</u>adius do comando FILLET
- 20 📴 0,3 🖽 Ajustar o raio de arredondamento
- 21) 🖼 Enter Criar arredondamento (chama o último comando requisitado) ou repetir o passo 18

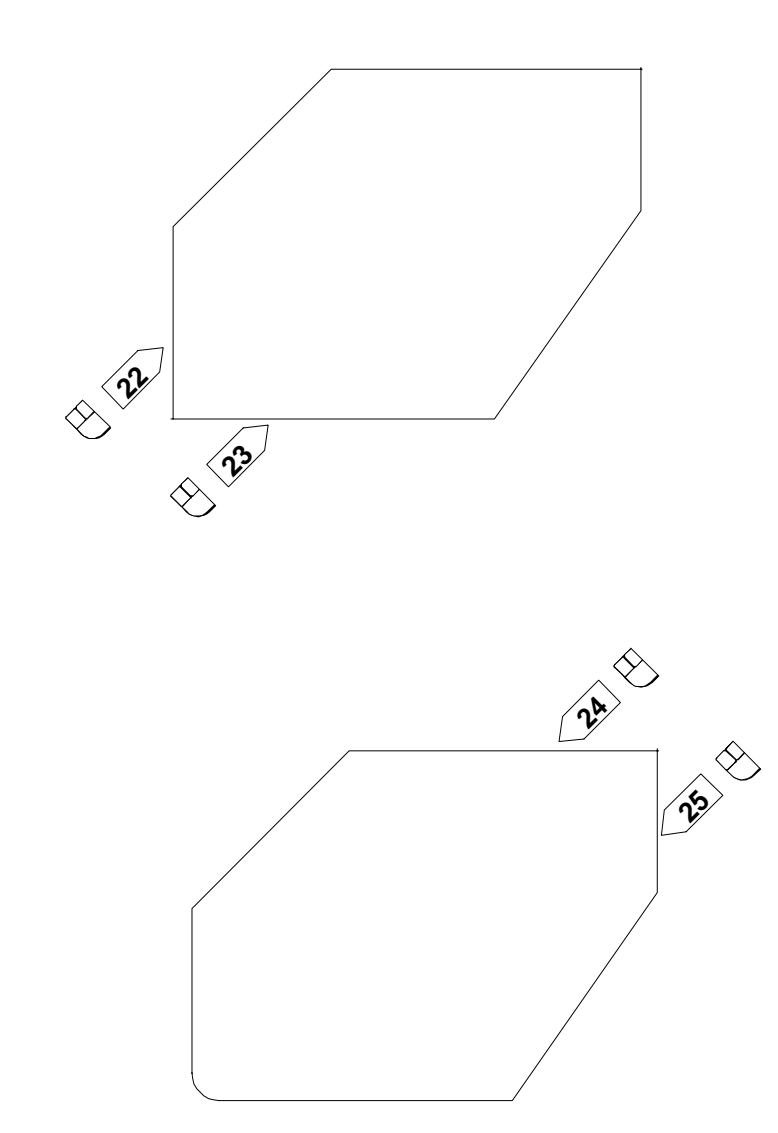